1. Log into the Agile Web Portal at portal.agiletix.com

| 1    |
|------|
|      |
|      |
| eks. |
|      |
|      |
|      |
| 6    |

2. On the left side of the screen, select the **Users** icon.

| AgileTIX           | Agile Theatre 🔋 🗢                                                                                      |                                                                                  |                                          |                                                            | Hannah Stew                                                                               | ard 🌘 ?                                               |
|--------------------|----------------------------------------------------------------------------------------------------|----------------------------------------------------------------------------------|------------------------------------------|------------------------------------------------------------|-------------------------------------------------------------------------------------------|-------------------------------------------------------|
| ✿ Home Events      | My Portal                                                                                              |                                                                                  |                                          |                                                            |                                                                                           |                                                       |
| Schedule           | Add or Edit Events Report Subscriptions Go to Reports                                                  |                                                                                  |                                          |                                                            |                                                                                           |                                                       |
| <b>†</b> Customers |                                                                                                    | - X                                                                              |                                          |                                                            |                                                                                           |                                                       |
| 🖹 Reports          | Favorite Reports                                                                                       |                                                                                  |                                          | Recent Reports                                             |                                                                                           |                                                       |
| L Users            | You have no reports saved as Favorites!<br>Click the star next to a report to have it listed here.     |                                                                                  |                                          |                                                            |                                                                                           |                                                       |
|                    |                                                                                                    |                                                                                  |                                          |                                                            |                                                                                           |                                                       |
|                    | Sales Summary                                                                                          | Last Mon                                                                         | ith 🕎 🔻                                  | Buyer Type Summary 🖪                                       | Last Mor                                                                                  | ith 💌                                                 |
|                    | Category > Type                                                                                        | Amount                                                                           | Quantity                                 | Sales Channel > Buyer Type                                 | Amount                                                                                    | Quantity                                              |
|                    | ▶ Event                                                                                                | \$140,553.50                                                                     | 15,650                                   | 4 AMS                                                      | \$190,868.50                                                                              | 36,313                                                |
|                    | ▶ Concessions                                                                                          | \$80,530.20                                                                      | 13,589                                   | Advanced                                                   | \$6,426.00                                                                                | 168                                                   |
|                    |                                                                                                    |                                                                                  |                                          |                                                            |                                                                                           | 100                                                   |
|                    | Membership                                                                                             | \$41,600.00                                                                      | 431                                      | Box Office                                                 | \$140,217.30                                                                              | 27,320                                                |
|                    | Membership     Gift Card                                                                               | \$41,600.00<br>\$18,554.30                                                       | 431<br>435                               | Box Office<br>Member                                       | \$140,217.30<br>\$44,225.20                                                               | 27,320                                                |
|                    | Membership     Gift Card     Gift Card     Gift Certificate                                            | \$41,600.00<br>\$18,554.30<br>\$11,345.00                                        | 431<br>435<br>166                        | Box Office<br>Member<br><sup>4</sup> Web                   | \$140,217.30<br>\$44,225.20<br>\$113,096.00                                               | 27,320<br>8,825<br>11,069                             |
|                    | Membership Gift Card Gift Card Gift Certificate Donation                                               | \$41,600.00<br>\$18,554.30<br>\$11,345.00<br>\$10,504.50                         | 431<br>435<br>166<br>130                 | Box Office<br>Member<br><sup>4</sup> Web<br>Member         | \$140,217.30<br>\$44,225.20<br>\$113,096.00<br>\$39,204.00                                | 27,320<br>8,825<br>11,069<br>3,964                    |
|                    | Membership     Git Card     Git Card     Out Card     Donation     Merchandise                         | \$41,600.00<br>\$18,554.30<br>\$11,345.00<br>\$10,504.50<br>\$475.00             | 431<br>435<br>166<br>130<br>22           | Box Office<br>Member<br>Web<br>Member<br>Standard          | \$140,217.30<br>\$44,225.20<br>\$113,096.00<br>\$39,204.00<br>\$73,892.00                 | 27,320<br>8,825<br>11,069<br>3,964<br>7,105           |
|                    | Membership     Gift Card     Gift Card     Gift Cardinate     Danation     Merchandse     Delivery Fee | \$41,600.00<br>\$18,554.30<br>\$11,345.00<br>\$10,504.50<br>\$475.00<br>\$402.00 | 431<br>435<br>166<br>130<br>22<br>16,959 | Box Office<br>Member<br>Web<br>Member<br>Standard<br>Total | \$140,217.30<br>\$44,225.20<br>\$113,096.00<br>\$39,204.00<br>\$73,892.00<br>\$303,964.50 | 27,320<br>8,825<br>11,069<br>3,964<br>7,105<br>47,382 |

3. Click the Add New User icon in the upper left-hand corner.

| Agile 1 | Theater (QA) | 1.0     |          |                    |         |
|---------|--------------|---------|----------|--------------------|---------|
| + 4     |              | -       | _        |                    |         |
| Filter  | e.g. Jane    |         |          |                    |         |
|         | Name         | AKAName | Username | Home Org           | Enabled |
| 1       |              |         |          | Agile Theater (QA) | ~       |
|         |              |         |          | Agile Theater (QA) |         |
| ø       |              |         |          | Agile Theater (QA) |         |

## 4. Enter the Full Name of the individual.

| Full Name | Jay Gatsby |  |
|-----------|------------|--|

5. Enter user's AKA Name, Email Address, and Phone Number.

| AKA Name      | James Gatz             |
|---------------|------------------------|
| Email Address | greenlight@noreply.com |
| Phone Number  | 222-333-1111           |

6. Give the new user a Username. Note: You will not be able to change the username after it is assigned.

| Username | TheGreat |
|----------|----------|
|          |          |

7. Give the new user a **Temporary Password**. When the user logs in for the first time, they will be prompted to change their password. The new **Password** must contain at least one uppercase alphabetic character, one numeric character and one of the following special characters: !#\$%&@. The **Password** must also be between 8 to 15 characters in length.

| Password         | ••••••                                               | $\odot$                                                                                                    |
|------------------|------------------------------------------------------|----------------------------------------------------------------------------------------------------|
| Password Confirm | •••••                                                | $\odot$                                                                                                    |
|                  | * Password must contain alphabetic and numeric chara | cters and be between 8 and 15 characters in length. Password may contain the following special characters: ! # \$ % & @ |

8. Check the **Require Password Change at Next Login** box. This will make the user create a new secure password that only they will know.

Require Password Change At Next Login

9. As the account administrator, you must assign the new user a **Security Role**. This will determine what level of permissions the user has within the software.

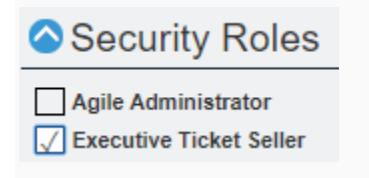

10. Once you have entered all the information above, click **Save Changes** to create your new user.

| 🗟 Save Changes 🛛 📿 Ch | ange Password | × Clear Failed Logins |
|-----------------------|---------------|-----------------------|
|-----------------------|---------------|-----------------------|